## iOS eSIM設定ガイド

## ◆ 事前設定

1. 【設定】アプリを起動 > 【モバイル通信】をタップ

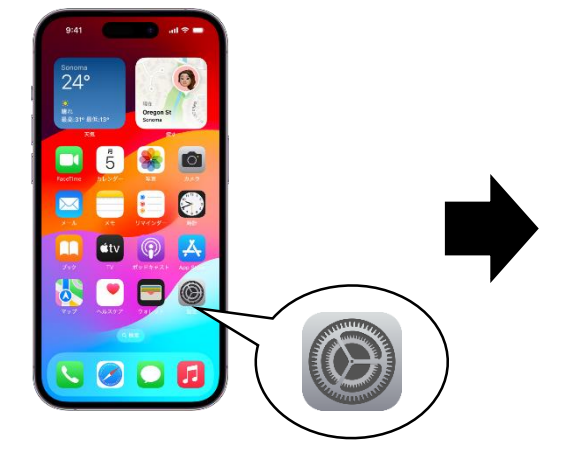

| 設定       |           |           |  |  |
|----------|-----------|-----------|--|--|
|          |           |           |  |  |
| ►        | 機内モード     |           |  |  |
| <b>?</b> | Wi-Fi     | 未接続       |  |  |
| *        | Bluetooth | オン        |  |  |
| ((† ))   | モバイル通信    |           |  |  |
| 0        | インターネット共有 |           |  |  |
| VPN      | VPN       | $\bullet$ |  |  |
|          |           |           |  |  |

2. 【eSIM】を追加する

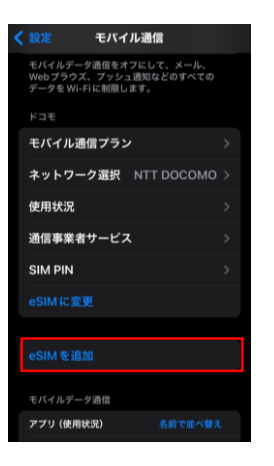

3. メールに添付されているQRコードをスキャンする

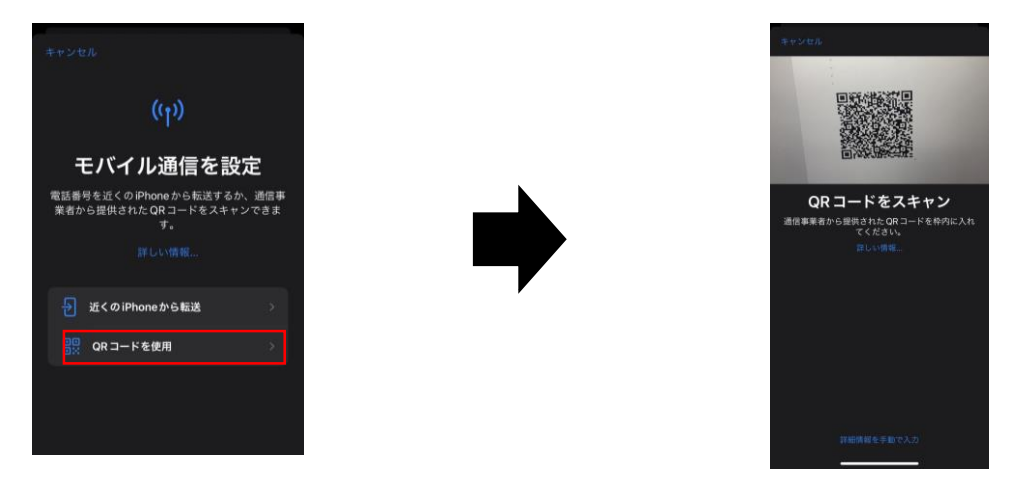

## 4. 指示に従い、eSIMをアクティベートする <u>※利用日数がカウントされる場合があります、ご利用のeSIMの注意書きをよくご確認下さい</u>

| (( <sup>1</sup> ))                               |  |  |  |  |
|--------------------------------------------------|--|--|--|--|
| eSIMをアクティベート                                     |  |  |  |  |
| docomo でこの iPhone の eSIM をア<br>クティベート しようとしています。 |  |  |  |  |
|                                                  |  |  |  |  |
|                                                  |  |  |  |  |
|                                                  |  |  |  |  |
|                                                  |  |  |  |  |
|                                                  |  |  |  |  |
|                                                  |  |  |  |  |
| 前ける                                              |  |  |  |  |
|                                                  |  |  |  |  |

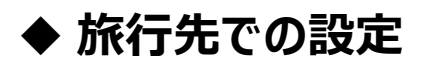

1. 【設定】アプリを起動 > 【モバイル通信】をタップ

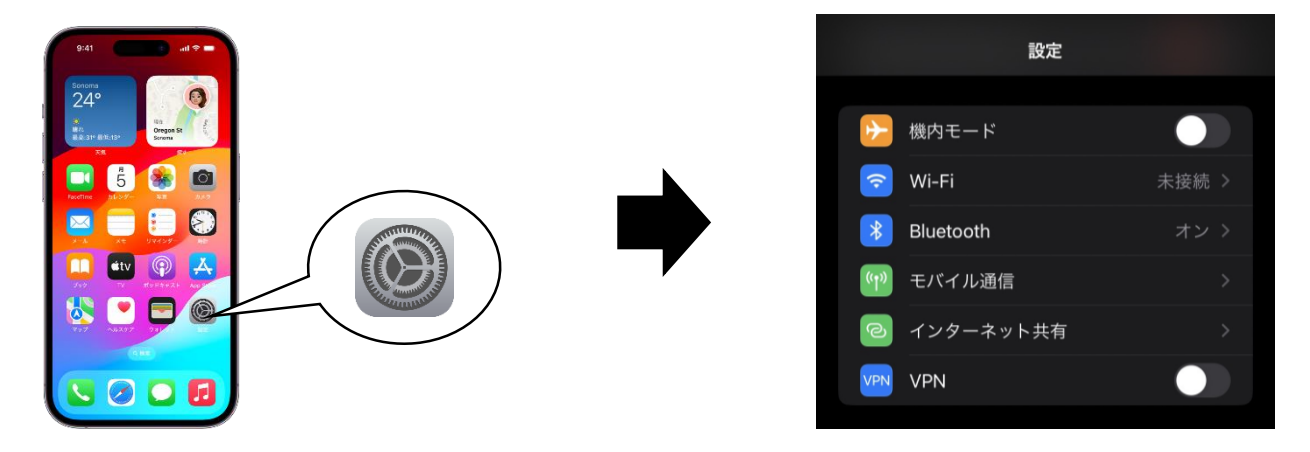

2. 購入したeSIMを選択し、利用を開始する

| く 設定             | 定 モバイル通信                 |                                   |  |
|------------------|--------------------------|-----------------------------------|--|
| モバイルラ            | データ通信                    | Ipmotion eSIM                     |  |
| インターキ            | ネット共有                    | オン >                              |  |
| モバイルデー<br>プッシュ通知 | 夕通信をオフにして、<br>などのすべてのデータ | メール、Web ブラウズ、<br>9を Wi-Fi に制限します。 |  |

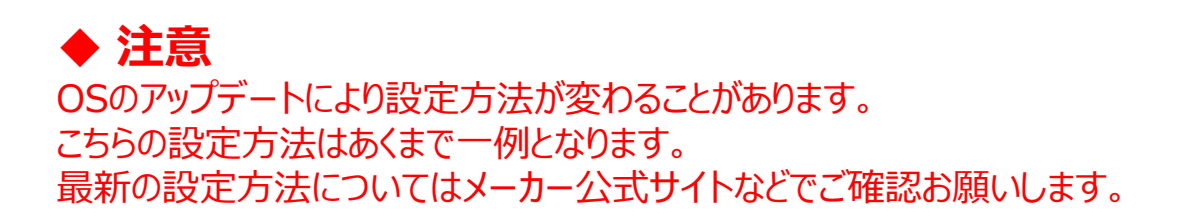